## 长治西门子低压电器一级总代理, 变频器代理商

| 产品名称 | 长治西门子低压电器一级总代理,变频器代理商                                    |
|------|----------------------------------------------------------|
| 公司名称 | 上海跃韦科技集团有限公司                                             |
| 价格   | .00/件                                                    |
| 规格参数 | 西门子:西门子PLC模块.电机代理<br>全系列:西门子变频器通讯电缆代理<br>德国:西门子触摸屏DP接头代理 |
| 公司地址 | 上海市金山区吕巷镇溪北路59号5幢(三新经济<br>小区)(注册地址)                      |
| 联系电话 | 15821196730 15821196730                                  |

## 产品详情

我司长期\*\*\*供应产品:西门子授权代理商优点详尽详细如下:

- 1、 SIMATIC, PLC、 S7-200、 S7-300、 S7-400、 S7-1200, S7-1500, S7-200 SMART, S7-200 CN, ET200
- 2、逻辑思维控制器 LOGO ! 230RC、230RCO、230RCL、24RC、24RCL等
- 3、 SITOP 系列产品可调稳压电源 24V DC 1.3A、3A、10A、20A、40A
- 4、HMI 触摸液晶屏TD200 TD400C TP177, MP277 MP377SIEMENS 交、可调稳压电源传动系统

5、 变频调速器MICROMASTER系列产品:MM、MM420、MM430、MM440、G110, G120, V20, V90, ECO MIDASTER系列产品:MDV 6SE70系列产品(FC、VC、SC)

6、全源数据直流调速装置 6RA23、6RA24、6RA28、6RA70 系列产品SIEMENS 加工中心 直流伺服电机

- 7、840D、802S/C、802SL、828D 801D:6FC5210,6FC6247,6FC5357,6FC5211,6FC5200,6FC5510,
- 8、伺服驱动:6SN1123,6SN1145,6SN1146,6SN1118,6SN1110,6SN1124,6SN1125,6SN1128

LAN网口用于连接PLC和触摸屏,设置该网口IP和PLC,触屏IP在同一个网段即可。—— 西门子专卖

## PLC端的准备

1. GRM530插上3G/4G卡,或者通过网线,WIFI,连接因特网。

2. PLC的网口和GRM530的LAN网口连接。不同的PLC连接方式有所不同,请参考后面各种PLC的下载方法。

编程电脑端的准备

1.全部按照默认选项,直接安装GVCOM3。如果安装后出现如下图,点击下一步即可。

注意:安装过程中,务必关闭全部杀毒软件和防火

墙!。

安装完毕后,在我的电脑设备管理器里面,出现如下的虚拟串口,表示驱动已经安装成功!2.安装完毕后,运行GVCOM3,点击下面的"新建模块",输入模块11位序号和密码即可。初始密码为11111. (必须登录网页修改密码后才可以使用www.yunplc.com)

3.点击"下一步",设置好相关参数,并确定即可。

如果你的PLC的编程口是通过GRM的网口连接,直接点下一步,多点几次,直到出现网口通道。

网口名称:选择安装好的虚拟网口TAP-WIN32 Adapter V9,如果没有,点下拉框自动新建即可。

网口IP:该IP只要求和你远程PLC的IP一个网段,并且和其同网段的设备不冲突即可。如上图,和网口连接的远程PLC地址为192.168.0.100,网口IP随便设置为该网段的一个IP,和这些PLC不冲突即可。

子网掩码:255.255.255.0。

网口连接设备的IP地址段:也就是你要远程下载PLC的IP(可以是一个IP,如果有多个PLC,也可以是一个IP 段)

GVCOM里面设置的网口IP其实就是电脑上虚拟网卡的IP,这个IP还有GVCOM中设置的网口连接设备的I P地址,都不能和电脑上面任何网卡的IP在一个网段。 比如你电脑IP通过路由器或者无线上外网,获得的IP段是192.168.10.X,那么你可以将GVCOM设置的客户端IP、PLC IP设置到192.168.0.X。(\*\*\*后一段地址X建议不要使用.1或者.255之类的非常规IP。)

为了防止冲突,请在设备管理器里面禁用掉电脑上不用的其他网卡(比如你电脑通过WIFI上网,可以禁用 掉你电脑上的有线网口)

可以使用IP CONFIG查看当前电脑上全部网卡的的IP,来确认电脑上其他网口的IP地址均和GVCOM的虚 拟网卡IP不在一个网段。点击运行图标,出现如下图所示"模块已连接"时表示可以远程下载PLC/HMI 项目了。此时您可以尝试使用ping命令直接PINGPLC的IP地址,检测PLC是否在线。只要开始PING,那 么上图的虚拟网卡发送(T)的数据字节应该会增加,否则就是GVCOM虚拟网卡没有正常工作.

这样,就在电脑上虚拟出了一个名为TAP-WIN32 Adapter网卡并已经能成功的找到了远程的PLC,编程软件下载PLC程序时,选这个网卡即可下载。

注意:如果启用了虚拟网卡,GVCOM连接模块后,应该在操作系统控制面板的网络和共享中心里面看到 虚拟网卡已经运行,并可以看到TAP-WIN32 Adapter的网络连接。如果电脑上虚拟网卡被拦截或者运行不正常,可以试着重装GVCOM软件!

S7-300/400远程下载

本例中S7-300 IP地址为192.168.2.142。步骤1:设置PLC IP地址。下图以CPU313C+CP343-1为例,PLC IP地址为192.168.2.142。

步骤2:设置PG/PC接口。选择模块网口通道使用的网卡适配器,点击"确认"后即可下载PLC项目。